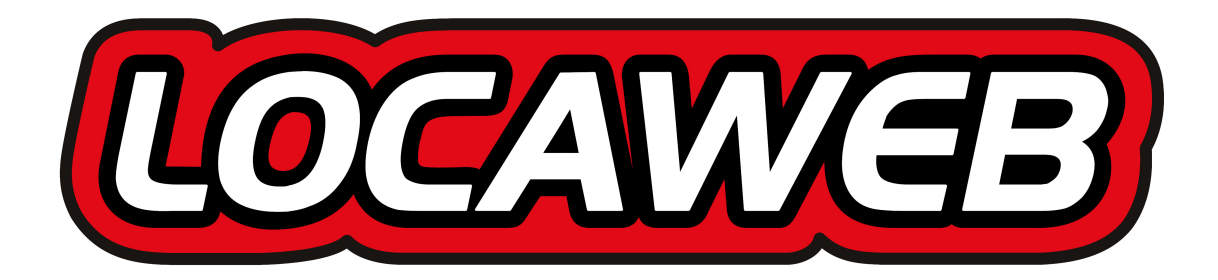

# Manual básico de configuração

ATA (Adaptador de Terminal Analógico) Modelo Linksys PAP2T

# Índice

| 1 | Obje  | Objetivo deste documento                              |    |  |  |  |  |  |  |
|---|-------|-------------------------------------------------------|----|--|--|--|--|--|--|
| 2 | Ente  | Entendendo o que é um ATA3                            |    |  |  |  |  |  |  |
| 3 | Qua   | ndo utilizar o ATA                                    | 4  |  |  |  |  |  |  |
| 4 | Req   | uisitos necessários                                   | 4  |  |  |  |  |  |  |
| 5 | Outr  | as observações                                        | 4  |  |  |  |  |  |  |
| 6 | Insta | alação simples do ATA                                 | 5  |  |  |  |  |  |  |
| 7 | Con   | figuração                                             | 5  |  |  |  |  |  |  |
| 7 | 7.1 V | erificando o usuário (ramal) a ser configurado no ATA | 5  |  |  |  |  |  |  |
| 7 | 7.2 C | onfigurando a linha 1 do ATA Linksys PAP2T            | 6  |  |  |  |  |  |  |
|   | 7.2.1 | SIP Settings                                          | 7  |  |  |  |  |  |  |
|   | 7.2.2 | Proxy and Registration                                | 7  |  |  |  |  |  |  |
|   | 7.2.3 | Subscriber Information                                | 8  |  |  |  |  |  |  |
|   | 7.2.4 | Supplementary Service Subscription                    | 8  |  |  |  |  |  |  |
|   | 7.2.5 | Audio Configuration                                   | 9  |  |  |  |  |  |  |
|   | 7.2.6 | Dial Plan                                             | 9  |  |  |  |  |  |  |
|   | 7.2.7 | Confirmando as alterações                             | 9  |  |  |  |  |  |  |
| 7 | 7.3 C | onfigurando a linha 2 do ATA Linksys PAP2T            | 9  |  |  |  |  |  |  |
| 8 | Insti | ruções para discagem                                  | 10 |  |  |  |  |  |  |

## 1 Objetivo deste documento

O objetivo principal deste documento é descrever os passos necessários para se utilizar um ATA como meio de se integrar aparelhos telefônicos convencionais ou ramais de um PABX legado ao sistema do PABX Virtual da Locaweb.

### 2 Entendendo o que é um ATA

A sigla **ATA** significa Adaptador de Terminal Analógico (do inglês *Analogic Terminal Adaptor*). É um equipamento que conecta o seu telefone analógico (convencional) ou PABX à sua rede de dados IP com acesso à Internet, permitindo assim fazer e receber chamadas telefônicas por VoIP.

Existe hoje uma grande variedade de modelos de ATA disponível no mercado e todos eles potencialmente podem ser utilizados em conjunto com o PABX Virtual. Este documento descreve os passos para a configuração de um deles, o **Linksys PAP2T**.

A figura abaixo mostra os principais indicadores de status do ATA Linksys PAP2T:

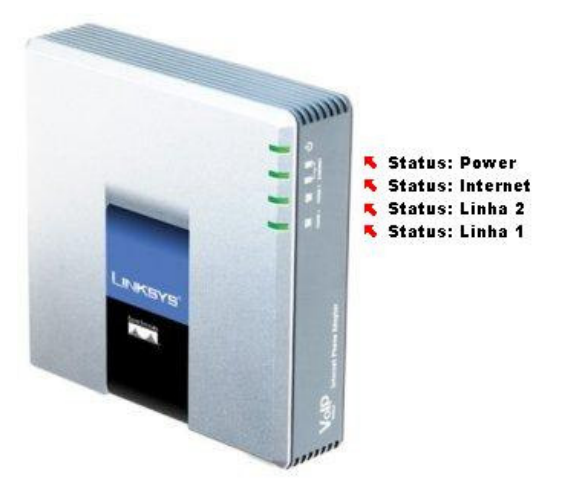

Os *LEDs* indicativos de status das linhas 1 e 2 permanecem desligados até que as respectivas linhas sejam configuradas, como veremos a seguir. Uma vez configuradas as linhas, o respectivo *LED* deverá permanecer aceso, a menos que a linha esteja em uso, quando então ficará piscando. A luz indicativa da Internet, por sua vez, mostra a atividade do *link* de Internet disponível para o ATA (caso permaneça desligada é sinal de que o *link* não está disponível).

A próxima figura mostra o painel traseiro do ATA Linksys PAP2T e suas portas de conexão:

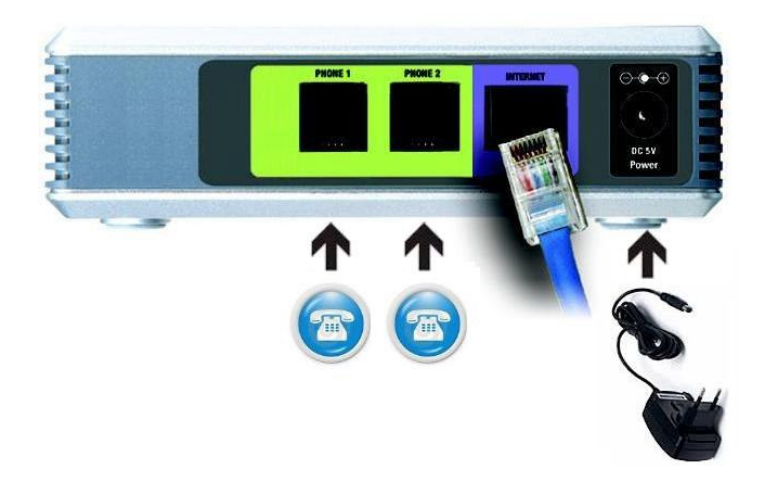

Nela identificamos as duas portas (em verde) destinadas à conexão com telefones ou troncos analógicos de PABX, através de um cabo de telefone padrão com conector RJ-11. A porta Internet (em azul) é destinada a receber a conexão Internet vinda de um *modem* ou roteador também através de um cabo de rede padrão com conector RJ-45.

# 3 Quando utilizar o ATA

O ATA é indicado caso sua estrutura já possua uma base de telefones convencionais que você quer reaproveitar ao utilizar o PABX Virtual. Isto porque os ATAs possuem preços reduzidos, em comparação com os telefones IP disponíveis no mercado, e proporcionam boa qualidade de ligações, já que seus recursos não competem com outros aplicativos sendo executados em um mesmo computador (caso dos *Softphones*).

O Linksys PAP2T suporta conexão com dois aparelhos de telefone analógicos (como visto na figura 2), ou seja, até dois ramais do PABX Virtual. Ele também permite a compressão simultânea das chamadas nos dois canais, fazendo com que a qualidade de voz não se perca mesmo quando as duas linhas telefônicas estejam em uso.

## 4 Requisitos necessários

Para a utilização de um ATA em conjunto com o PABX Virtual, é necessário que sua rede de dados atenda aos seguintes requisitos:

- As portas 5060, 3478 e 3479 UDP e 10.000 a 20.000 UDP devem estar liberadas em seu *firewall* de acesso à Internet, de modo a permitir o tráfego das mensagens dos protocolos de voz sobre IP utilizados. A liberação destas portas deverá ser feita tanto para a entrada (*download*) quanto para a saída (*upload*) de pacotes de sua rede;
- 2. Deve ser disponibilizada uma taxa de transferência real de 42 Kbps para cada chamada simultânea, tanto pra *upload* quanto para *download*.

## 5 Outras observações

Ao elaborarmos este manual de instruções, consideramos que auxílio a problemas de instalação do ATA seja prestado pelo fabricante/revendedor do aparelho. Iremos apenas traçar os passos de instalação para um cenário simples e que atenda à maioria dos clientes do PABX Virtual. Configurações avançadas de rede e a distribuição do acesso à Internet fornecida pela sua operadora banda larga ou *link* dedicado deverão ser verificadas pelo administrador de sua rede.

Além disso, o suporte da Locaweb também se compromete a auxiliar nas configurações de ramal, *codec* de áudio e registro SRV, pois são estes os dados que influenciam na autenticação do ATA junto ao PABX Virtual.

# 6 Instalação simples do ATA

A seqüência de passos a seguir ilustra um cenário de instalação simples para o ATA Linksys PAP2T, num ambiente de rede onde temos um *link* de Internet, um *modem*, um roteador/*switch*, um telefone analógico e um computador que deve ter acesso à Internet:

- 1. Certifique-se que todos os equipamentos acima estão desligados;
- 2. Conecte o link de Internet ao modem;
- 3. Conecte o *modem* à porta **WAN** do roteador/*switch*, através de um cabo de rede com conectores RJ-45. Nunca utilize *hubs* em redes onde irá haver tráfego de voz, pois a qualidade das ligações tente a ser ruim quando se utiliza este dispositivo;
- 4. Conecte o roteador/*switch* à porta **INTERNET** do ATA, através de um cabo de rede com conectores RJ-45;
- Conecte o telefone analógico à porta PHONE 1 do ATA, usando um cabo de telefone padrão (com conector RJ-11);
- 6. Ligue seu modem e aguarde até que o acesso à banda larga esteja estabelecido (atenção à voltagem);
- 7. Ligue o roteador/switch e o ATA (atenção à voltagem);
- 8. Verifique que o *LED* **Power** está aceso e o *LED* **Status Internet** está piscando, o que indica que as conexões foram feitas com sucesso.

Ao final desse processo simples, você deverá ter uma configuração de rede como a esquematizada na figura abaixo:

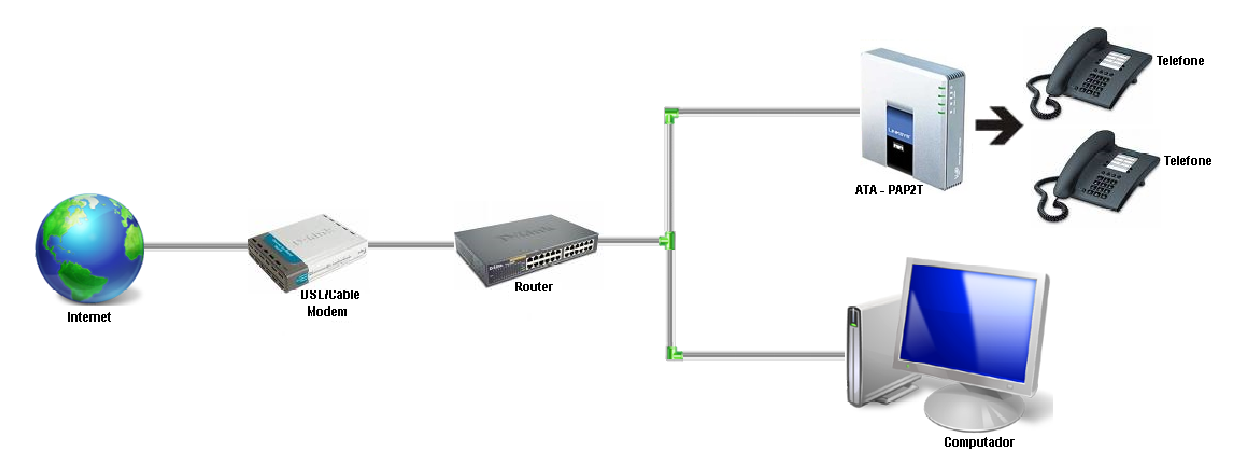

Se necessário, consulte seu administrador de redes para instalações mais complexas.

Seguindo os passos acima, o ATA irá se conectar à rede de dados e receber um endereço IP via serviço DHCP. A partir do telefone analógico conectado ao ATA, retire o fone do gancho e disque rapidamente \* \* \* (quatro vezes a tecla asterisco). Você ouvirá uma mensagem (em inglês) anunciando o menu de opções do ATA. Tecle 110, seguido da tecla #. Uma gravação irá dizer pausadamente o número do IP atribuído ao ATA. Anote este valor e encerre a ligação.

# 7 Configuração

#### 7.1 Verificando o usuário (ramal) a ser configurado no ATA

Antes de configurar uma conta do PABX Virtual em um ATA, deve-se certificar de que ela exista no sistema. Primeiro acesse o Painel de Controle do PABX Virtual, através do endereço abaixo em seu navegador:

http://admin.locapabx.com.br/

Serão solicitados seu usuário e senha. Entre com o usuário e senha recebidos no e-mail de instruções do serviço, que você deve ter recebido assim que o serviço foi ativado em nossos servidores.

No menu acesse **Usuários > Ramais**, selecione os ramais que serão configurados no ATA e ajuste o ponto de acesso com a opção **Outros Dispositivos**. Assim, todas as **informações de conexão** necessárias para a configuração destes ramais em um ATA serão mostradas. Por favor, tome nota destas informações.

Para concluir esta etapa, clique no botão <u>Confirmar</u> e submeta suas configurações clicando em Ativar mudanças pendentes.

#### 7.2 Configurando a linha 1 do ATA Linksys PAP2T

De qualquer computador conectado à rede de dados em que se encontra o ATA, acesse seu sistema de configuração, utilizando um navegador web apontado para o endereço IP do ATA, obtido na seção 6. Por exemplo, se o endereço IP for 192.168.0.2, acesse no navegador o endereço <u>http://192.168.0.2/</u>.

Ao digitar o endereço IP do ATA no navegador, será exibido uma tela semelhante à figura abaixo:

| LINKSYS<br>A Division of Cisco Systems, Inc.                                                                    |                                                          |                                |                                       |                       | Firmware Version: 3.1.15(LS) |
|----------------------------------------------------------------------------------------------------|----------------------------------------------------------|--------------------------------|---------------------------------------|-----------------------|------------------------------|
|                                                                                                    |                                                          | Phone Adapter with             | 2 Ports for Voice-C                   | Over-IP               | PAP2                         |
| Voice                                                                                                    | info System Us                                           | er 1 User 2                    |                                       |                       |                              |
|                                                                                                    |                                                          | Basic View (switch to          | advanced view)                        |                       | Admin Login                  |
|                                                                                                    |                                                          |                                |                                       |                       |                              |
| System Information                                                                                              | DHCP:<br>Host Name:                                      | Disabled                       | Current IP:<br>Domain:                | 200.234.208.69        |                              |
|                                                                                                    | Current Netmask:<br>Primary DNS:<br>Secondary DNS:       | 255.255.0.0<br>200.234.206.138 | Current Gateway:                      | 200.234.208.1         |                              |
| Product Information                                                                                             | Product Name:<br>Software Version:                       | PAP2T<br>3.1.15(LS)            | Serial Number:<br>Hardware Version:   | FLI00G437451<br>0.1.5 |                              |
| Sustam Status                                                                                                   | Customization:                                           | Open                           | Client Certificate.                   | Installed             |                              |
| System stads                                                                                                    | Current Time:<br>Broadcast Pkts Sent:                    | 1/1/2003 14:49:08<br>0         | Elapsed Time:<br>Broadcast Bytes Sent | 02:14:57<br>:0        |                              |
|                                                                                                    | Broadcast Pkts Recv:                                     | 150899                         | Broadcast Bytes<br>Recv:              | 18380130              |                              |
| 1                                                                                                    | Broadcast Pkts<br>Dropped                                | 0                              | Broadcast Bytes<br>Dropped:           | 0                     |                              |
| 1                                                                                                    | RTP Packets Sent:                                        | 0                              | RTP Bytes Sent:                       | 0                     |                              |
|                                                                                                    | RTP Packets Recv:                                        | 0                              | RTP Bytes Recv:                       | 0                     |                              |
|                                                                                                    | SIP Messages Senic<br>SIP Messages Recv:<br>External IP: | 0                              | SIP Bytes Recv:                       | 0                     |                              |
| Line 1 Status                                                                                                   |                                                          |                                |                                       |                       |                              |
|                                                                                                    | Display Name:                                            |                                | User ID:                              | 2006                  |                              |
|                                                                                                    | Hook State:                                              | On                             | Registration State:                   | Offline               |                              |
|                                                                                                    | Last Registration At.<br>Message Waiting:                | No                             | Call Back Active:                     | No                    |                              |
|                                                                                                    | Last Called Number:                                      |                                | Last Caller Number:                   |                       |                              |
|                                                                                                    | Call 1 State:                                            | Idle                           | Call 2 State:                         | Idle                  |                              |
| a di seconda di seconda di seconda di seconda di seconda di seconda di seconda di seconda di seconda di seconda | Call 1 Tone:                                             | None                           | Call 2 Tone:                          | None                  |                              |
|                                                                                                    | Call 1 Encoder:                                          |                                | Call 2 Encoder:                       |                       |                              |
|                                                                                                    | Call 1 FAX:                                              |                                | Call 2 FAX:                           |                       |                              |
| a                                                                                                    | Call 1 Type:                                             |                                | Call 2 Type:                          |                       |                              |
|                                                                                                    | Call 1 Remote Hold:                                      |                                | Call 2 Remote Hold:                   |                       |                              |
|                                                                                                    | Call 1 Peer Name:                                        |                                | Call 2 Peer Name:                     |                       |                              |
|                                                                                                    | Call 1 Peer Phone:                                       |                                | Call 2 Peer Phone:                    |                       |                              |
|                                                                                                    | Call 1 Duration:                                         |                                | Call 2 Duration:                      |                       |                              |
|                                                                                                    | Call 1 Packets Sent.                                     |                                | Call 2 Packets Recv:                  |                       |                              |
|                                                                                                    | Call 1 Bytes Sent:                                       |                                | Call 2 Bytes Sent:                    |                       |                              |
|                                                                                                    | Call 1 Bytes Recv:                                       |                                | Call 2 Bytes Recv:                    |                       |                              |
|                                                                                                    | Latency:                                                 |                                | Latency:                              |                       |                              |
|                                                                                                    | Call 1 Jitter:                                           |                                | Call 2 Jitter:                        |                       |                              |
|                                                                                                    | Cail 1 Round Trip<br>Delay:                              |                                | Call 2 Round Trip<br>Delay:           |                       |                              |
|                                                                                                    | Call 1 Packets Lost:                                     |                                | Call 2 Packets Lost:                  |                       |                              |
|                                                                                                    | Call 1 Packet Error:                                     |                                | Call 2 Packet Error:                  |                       |                              |
|                                                                                                    | Port:                                                    |                                | Call ∠ inapped RTP<br>Port:           |                       |                              |
|                                                                                                    |                                                          |                                |                                       |                       | CISCO SYSTEMS                |
|                                                                                                    |                                                          | Save Settings                  | Cancel Settings                       |                       |                              |

Primeiramente selecione a visualização completa dos parâmetros configuráveis do ATA acessando as opções **Admin Login** e **(switch to advanced view)** localizado no meio da página (*parte superior*). Verifique que será apresentado um menu conforme exibido abaixo:

| LINKSY<br>A Division of Cisco Systems, | B <sup>®</sup><br>Inc.                                            | Firmware Version: 3.1.16(LS) |
|----------------------------------------|-------------------------------------------------------------------|------------------------------|
|                                        | Phone Adapter with 2 Ports for Voice-Over-IP                      | PAP2                         |
| Voice                                  | Info System SIP Provisioning Regional Line 1 Line 2 User 1 User 2 |                              |
|                                        | Advanced View (switch to basic view)                              | <u>User Login</u>            |

Finalmente, clique sobre a opção Line 1.

Indicamos abaixo apenas as configurações específicas e necessárias para o acesso ao PABX Virtual, marcando-as com um retângulo vermelho. Recomendamos também que todas as demais configurações contidas como padrão de fábrica não sejam alteradas a menos que se tenha conhecimento avançado das configurações do ATA.

Inicie a configuração habilitando a linha do ATA escolhida colocando o valor yes no item Line Enable.

| A Division of Cisco Systems, In | B <sup>®</sup><br>nc.                                             | Firmware Version: 3.1.15(LS) |  |  |  |  |
|---------------------------------|-------------------------------------------------------------------|------------------------------|--|--|--|--|
|                                 | Phone Adapter with 2 Ports for Voice-Over-IP                      |                              |  |  |  |  |
| Voice                           | Info System SIP Provisioning Regional Line 1 Line 2 User 1 User 2 |                              |  |  |  |  |
|                                 | Advanced View (switch to basic view)                              | <u>User Loqin</u>            |  |  |  |  |
|                                 | Line Enable: yes 💌                                                |                              |  |  |  |  |
| Streaming Audio Server<br>(SAS) |                                                                   |                              |  |  |  |  |
|                                 | SAS Enable: no SAS DLG refresh 30                                 |                              |  |  |  |  |
|                                 | Sink:                                                             |                              |  |  |  |  |

#### 7.2.1 SIP Settings

| SIP Settings |                    |      |                             |
|--------------|--------------------|------|-----------------------------|
|              | SIP Port:          | 5060 | SIP 100REL Enable: no 💌     |
|              | EXT SIP Port:      |      | Auth Resync-Reboot: yes 💌   |
|              | SIP Proxy-Require: |      | SIP Remote-Party-ID: no 💌   |
|              | SIP GUID:          | no 💌 | SIP Debug Option: none      |
|              | RTP Log Intvl:     | 0    | Restrict Source IP: no 💌    |
|              | Referor Bye Delay: | 4    | Refer Target Bye 0          |
|              | Referee Bye Delay: | 0    | Refer-To Target<br>Contact: |
|              | Sticky 183:        | no 💌 |                             |

#### 7.2.2 Proxy and Registration

Mantenha todas as configurações da tela apresentada abaixo conforme o padrão. Atenção especial aos seguintes campos:

**Proxy:** Este campo deve ser utilizado para configurar o endereço de rede ao qual o ATA deve se conectar para ativar o ramal do PABX Virtual. Informe aqui o endereço presente no campo **Servidor VoIP** das informações de conexão obtidas no item 7.1 deste documento;

Outbound Proxy: Preencha com o mesmo valor informado no campo Proxy acima.

Use Outbound Proxy: Preencha com yes.

**Register: yes** 

Register Expires: Preencha com 60.

Use DNS SRV: Preencha com no.

DNS SRV Auto Prefix: Preencha com no.

| Proxy and Registration |                       |                 |                                       |
|------------------------|-----------------------|-----------------|---------------------------------------|
|                        | Proxy:                | xxx.locapabx.co | Use Outbound Proxy: yes 💌             |
|                        | Outbound Proxy:       | xxx.locapabx.co | Use OB Proxy In Jes Ves Ves           |
|                        | Register:             | yes 💌           | Make Call Without Reg:                |
|                        | Register Expires:     | 60              | Ans Call Without Reg: no 💌            |
|                        | Use DNS SRV:          | no 💌            | DNS SRV Auto Prefix: no 🗾             |
|                        | Proxy Fallback Intvl: | 60              | Proxy Redundancy<br>Method:           |
|                        | Voice Mail Server:    |                 | Mailbox Subscribe 2147483647 Expires: |

#### 7.2.3 Subscriber Information

Mantenha todas as configurações da tela apresentada abaixo conforme o padrão. Atenção especial aos seguintes campos:

**Display Name:** Informe o nome de exibição, que será utilizado no identificador de chamadas das ligações efetuadas por este ramal. (será visualizado por usuários que utilizem *Softphone* ou Telefone IP com visor alfanumérico);

**User ID:** Preencha com o valor do campo **Nome de usuário** das informações de conexão do ramal obtido no item 7.1, sempre no formato YYY.ramalZZZ;

**Password:** Preencha com o valor do campo **Senha** das informações de conexão do ramal obtido no item 7.1;

| Subscriber Information |                   |          |              |                |  |
|------------------------|-------------------|----------|--------------|----------------|--|
|                        | Display Name:     | seu nome | User ID:     | xxx.ram alxxxx |  |
|                        | Password:         | *****    | Use Auth ID: | no 💌           |  |
|                        | Auth ID:          |          |              | 200 420 - 4.3  |  |
|                        | Mini Certificate: |          |              |                |  |
|                        | SRTP Private Key: |          |              |                |  |

#### 7.2.4 Supplementary Service Subscription

Nesta tela são apresentadas algumas configurações globais do ATA. Não recomendamos que altere nada, a menos que tenha conhecimento avançado ou que tenha sido orientado pelo suporte do fabricante. O manual de usuários do aparelho pode trazer informações sobre estas configurações.

| Supplementary Service<br>Subscription |                               |       |                         |       |  |
|---------------------------------------|-------------------------------|-------|-------------------------|-------|--|
|                                       | Call Waiting Serv:            | yes 💌 | Block CID Serv:         | yes 💌 |  |
|                                       | Block ANC Serv:               | yes 💌 | Dist Ring Serv:         | yes 💌 |  |
|                                       | Cfwd All Serv:                | yes 💌 | Cfwd Busy Serv:         | yes 💌 |  |
|                                       | Cfwd No Ans Serv:             | yes 💌 | Cfwd Sel Serv:          | yes 💌 |  |
|                                       | Cfwd Last Serv:               | yes 💌 | Block Last Serv:        | yes 💌 |  |
|                                       | Accept Last Serv:             | yes 💌 | DND Serv:               | yes 💌 |  |
|                                       | CID Serv:                     | yes 💌 | CWCID Serv:             | yes 💌 |  |
|                                       | Call Return Serv:             | yes 💌 | Call Back Serv:         | yes 💌 |  |
|                                       | Three Way Call Serv:          | yes 💌 | Three Way Conf<br>Serv: | yes 💌 |  |
|                                       | Attn Transfer Serv:           | yes 🔻 | Unattn Transfer Serv    | yes 💌 |  |
|                                       | MVI Serv:                     | yes 💌 | VMW Serv:               | yes 💌 |  |
|                                       | Speed Dial Serv:              | yes 💌 | Secure Call Serv:       | yes 💌 |  |
|                                       | Referral Serv:                | yes 💌 | Feature Dial Serv:      | yes 💌 |  |
|                                       | Service<br>Announcement Serv: | no 💌  |                         |       |  |

#### 7.2.5 Audio Configuration

Em Preferred Coded selecione a opção G729a e na opção Use Pref Codec Only escolha a opção no.

| Audio Configuration |                          |         |                            |          |  |
|---------------------|--------------------------|---------|----------------------------|----------|--|
|                     | Preferred Codec:         | G711u 💌 | Silence Supp Enable:       | no 💌     |  |
|                     | Use Pref Codec Only:     | no 💌    | Silence Threshold:         | medium 💌 |  |
|                     | G729a Enable:            | yes 💌   | Echo Canc Enable:          | yes 💌    |  |
|                     | G723 Enable:             | yes 💌   | Echo Canc Adapt<br>Enable: | yes 💌    |  |
|                     | G726-16 Enable:          | yes 💌   | Echo Supp Enable:          | yes 💌    |  |
|                     | G726-24 Enable:          | yes 💌   | FAX CED Detect<br>Enable:  | yes 💌    |  |
|                     | G726-32 Enable:          | yes 💌   | FAX CNG Detect<br>Enable:  | yes 💌    |  |
|                     | G726-40 Enable:          | yes 💌   | FAX Passthru Codec         | G711u 💌  |  |
|                     | DTMF Process INFO:       | yes 💌   | FAX Codec<br>Symmetric:    | yes 💌    |  |
|                     | DTMF Process AVT:        | yes 💌   | FAX Passthru<br>Method:    | NSE      |  |
|                     | DTMF Tx Method:          | Auto 💌  | FAX Process NSE:           | yes 💌    |  |
|                     | Hook Flash Tx<br>Method: | None 💌  | FAX Disable ECAN:          | no 💌     |  |
|                     | Release Unused<br>Codec: | yes 💌   |                            |          |  |

#### 7.2.6 Dial Plan

Em Dial Plan, informe a linha (8\*x.\*\*S0|8\*x.\*x.|\*x.|\*x.\*|\*x.\*\*|\*x.\*x.|\*x.\*x.|\*x.\*x.), mantendo as outras opções sem alteração.

| Dial Plan |                    |                                                      |  |
|-----------|--------------------|------------------------------------------------------|--|
|           | Dial Plan:         | (8*x.**\$0 8*x.*x. *x. *x.* *x.** *x.*x. *x.*x.* x.) |  |
|           | Enable IP Dialing: | no Emergency Number:                                 |  |

#### 7.2.7 Confirmando as alterações

Concluídas as etapas acima, bastará clicar sobre o botão **Save Settings** no rodapé do sistema de configuração do ATA para gravar e ativar as alterações. Aguarde então cerca de 2 minutos e verifique se o *LED* **Status Linha 1** está aceso e, ao retirar o fone do gancho, já consegue ouvir o tom de linha do telefone convencional que estiver conectado ao ATA.

#### 7.3 Configurando a linha 2 do ATA Linksys PAP2T

Para habilitar a linha 2 do ATA para um ramal diferente do que foi configurado na linha 1, acesse a opção Line 2:

| LINKSYS<br>A Division of Cisco Systems, Inc. | 0    |        |     |              |                            |            |              |               | Firmware Version: 3.1.15(LS) |
|----------------------------------------------|------|--------|-----|--------------|----------------------------|------------|--------------|---------------|------------------------------|
|                                              |      |        |     | Phone Ada    | pter with 2                | Ports fo   | r Voice-     | Over-IP       | PAP2                         |
| Voice                                        | Info | System | SIP | Provisioning | Regional                   | Line 1     | Line 2       | User 1 User 2 |                              |
|                                              |      |        |     | Advanced \   | <b>/iew</b> <u>(switch</u> | n to basic | <u>view)</u> |               | <u>User Loqin</u>            |

Repita os mesmos passos mostrados para a linha 1, alterando apenas a seção **Subscriber Information**, para usar as informações do novo ramal, e a seção **SIP Settings**, para um valor diferente daquele usado no mesmo campo da linha 1 (pode-se usar para a linha 2, por exemplo, **5061**).

### 8 Instruções para discagem

A discagem a partir de um telefone analógico segue o mesmo formato definido para ramais do PABX Virtual, ou seja:

Ligações entre ramais: digite o número do ramal Ligações locais: 0 + número telefônico Ligações interurbanas: 00 + código de área + número telefônico Ligações internacionais: 000 + código do país + código de área + número telefônico Central de Caixa Postal: \*9 Caixa Postal de um ramal: \*9\* + número do ramal